## **Retention Requirements**

A document that is electronically filed and requires an original signature other than that of the Filing User must be maintained in paper form by counsel and/or the firm representing the party on whose behalf the document was filed until one year after all periods for appeals expire. The United States Attorney shall retain such papers in criminal cases, including all papers with defendant's original signature. On request of the court, said counsel must provide the original document for review.

# Preparation Setting Up Adobe Acrobat PDF Reader

A Filing User must install Adobe's Acrobat or Acrobat Reader in order to view documents that have been electronically filed with the clerk's office. A Filing User must have the ability to convert electronic files from their native word processing application format to Portable Document Format (PDF/A). All new documents prepared for ECF cases must be converted to PDF/A before entering them into ECF or transmitting them to the court. After installing these products, review and follow Adobe's directions for using Acrobat or Acrobat Reader.

## **Portable Document Format (PDF/A)**

Only documents in PDF/A format may be filed with the court using its ECF System. Before sending the file to the court, users should preview the actual PDF/A document to ensure it is complete and in the proper format.

PDF/A is a document format that was established in 2005 and is standardized by the International Standards Organization (as ISO-19005). An improvement over the PDF format, it will allow for long-term archiving of electronic documents by storing font, graphics, color and other information internally within each document. This will make the PDF/A document relatively self-sufficient. Our CM/ECF system effective January 1, 2012, it will permit only PDF/A's.

A PDF/A may be created from within Adobe, Microsoft Word, and from a document being scanned. See the appropriate section below.

#### Viewing a PDF/A Document

- Open Adobe Acrobat or Acrobat Reader.
- Select [File] on the menu bar and choose [Open] from the drop-down window.
- Click on the location and file name of the PDF/A document you wish to view.
- Acrobat loads the file and displays it on your screen. Verify it is the document you wish to send.
- If the displayed document is larger than the screen or contains more than one page, use the scroll bars and buttons to move about within the document.
- Click on the *View* menu to select other options for viewing the document. Choose the option that best suits your viewing needs.

# **Converting Electronic Documents to PDF/A Format**

### Creating a PDF/A with Adobe

1. Your document may already be an ordinary PDF. To begin the PDF/A creation process, from the toolbar, select **File > Print...** 

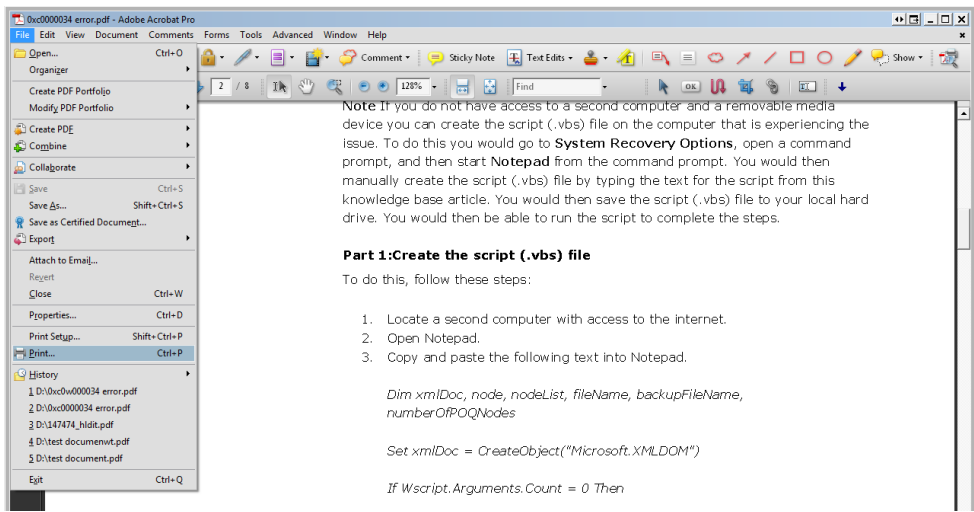

- 2. In the drop down list of printers, next to "Name", select "Adobe PDF".
- 3. Click the "Properties" button to the right of the selection you just made for "Adobe PDF".

| Please fill out the following form.                                                                                                    | 5%]•   💩• 🥒• 🌮•   😸 🚦             | Find •                               |
|----------------------------------------------------------------------------------------------------|-----------------------------------|--------------------------------------|
| 1. If any of the debtor's securities are registered and     SEC     Print     Mane     Adobe PDF     Statu     Type: Adobe PDF Converter | Properties<br>Comments and Forms: | c Act of 1934, the                   |
| Print Range                                                                                                    | Preview: Composite       8.5      | Approximate<br>ntmber of<br>holders: |

 When the "Adobe PDF Document Properties" window appears, on the "Adobe PDF Settings" tab, select the "PDF/A-1b:2005 (RGB)" option from the "Default Settings" dropdown. Click OK. When you return to the "Print" window, click OK one last time.

| Adobe PDF Conversion Settin<br>Use these settings to crr<br>to PDF/A-1b, an ISO st<br>documents. For more in<br>to the Acrobat User Guiu<br>Beader 5 0 arthur | gs<br>eate Adobe PDF documents that are to be<br>andard for the long-term preservation (archi<br>formation on creating PDF/A compliant PD<br>Je. Created PDF documents can be open | checked or<br>val) of elect<br>IF documen<br>ed with Acro | must conform<br>ronic<br>ts, please refer<br>ibat and Adobe |
|----------------------------------------------------------------------------------------------------|----------------------------------------------------------------------------------------------------|-----------------------------------------------------------|-------------------------------------------------------------|
| Default <u>S</u> etting                                                                                                    | IS: PDF/A-1b:2005 (RGB)                                                                                                    | •                                                         | <u>E</u> dit                                                |
| Adobe PDF Se <u>c</u> uri                                                                                                    | ty: None                                                                                                    | -                                                         | E diţ                                                       |
| Adobe PDF Output <u>F</u> old                                                                                                    | er Prompt for Adobe PDF filename                                                                                                    | -                                                         | Browse                                                      |
| Adobe PDF Page Siz                                                                                                    | e: Letter                                                                                                    | -                                                         | Ad <u>d</u>                                                 |
| View Adobe PDF result                                                                                                    |                                                                                                    |                                                           |                                                             |
| Add document informati                                                                                                    | on                                                                                                    |                                                           |                                                             |
| Rely on system fonts or                                                                                                    | ly; do <u>n</u> ot use document fonts                                                                                                    |                                                           |                                                             |
| 🔽 Delete log files for succ                                                                                                    | essful jobs                                                                                                    |                                                           |                                                             |
| C Ask to replace existing                                                                                                    | PDF file                                                                                                    |                                                           |                                                             |

5. You will now see the "Save PDF File As" window. Enter in the file name and choose a location to save your file. Then, click **Save**.

| Save PDF File As                                                                            |                                    |              |                                                                                                    |                                |
|---------------------------------------------------------------------------------------------|------------------------------------|--------------|----------------------------------------------------------------------------------------------------|--------------------------------|
| Computer •                                                                                  | <ul> <li>DATAPART1 (D:)</li> </ul> |              | Search DAT                                                                                                    | APART1 (D:)                    |
| Organize 🔻 New folder                                                                       |                                    |              |                                                                                                    | <b>•</b> •                     |
| <ul> <li>Recent Places</li> <li>wp15us.wpt</li> <li>Libraries</li> <li>Documents</li> </ul> |                                    |              | The second second secon |                                |
| 🌙 Music                                                                                     | CATS2                              | CSharp       | ECMCMECF                                                                                                    | Extract                        |
| Pictures     Videos     Computer                                                            |                                    |              |                                                                                                    |                                |
| Local Disk (C:)                                                                             | Integra                            | LeanScan 3_5 | Lotus                                                                                                    | Pawddca_Backup<br>_Sept22_2010 |
| CD Drive (G:) U3<br>PawdShare (H:)                                                          |                                    |              |                                                                                                    |                                |
| File <u>n</u> ame: test doc                                                                 | umentpdf                           |              |                                                                                                    | <b>-</b>                       |
| Save as <u>t</u> ype: PDF files                                                             | ; (*.PDF)                          |              |                                                                                                    | -                              |
| Aide Folders                                                                                |                                    |              | <u>S</u> ave                                                                                                    | Cancel                         |

If the source document is already a PDF and you are using the same file name as the original document, you will be warned that the original file is in use and cannot be over written. (PDF/A documents use the same **pdf** file extension.) If this does occur, give the newly created PDF/A file a different name in the "File name" box. See the image below.

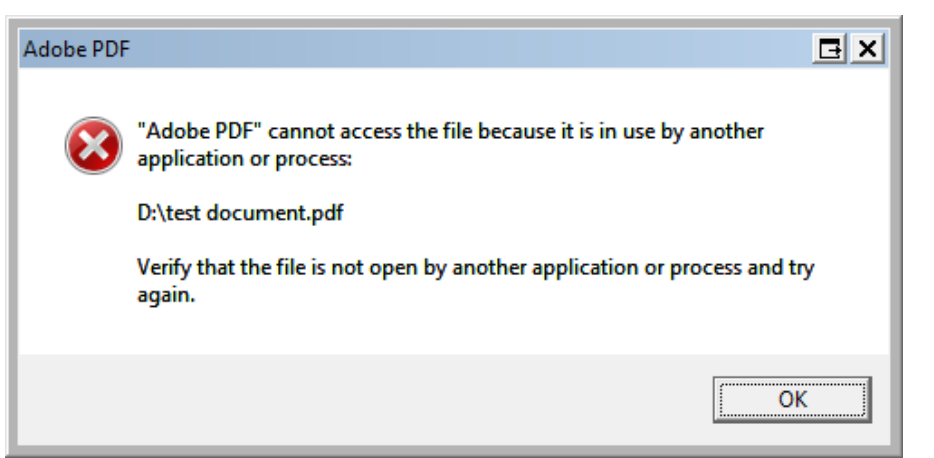

6. If your PDF/A has been converted successfully, you will see the "Standards" icon in the adobe sidebar to the left of the document

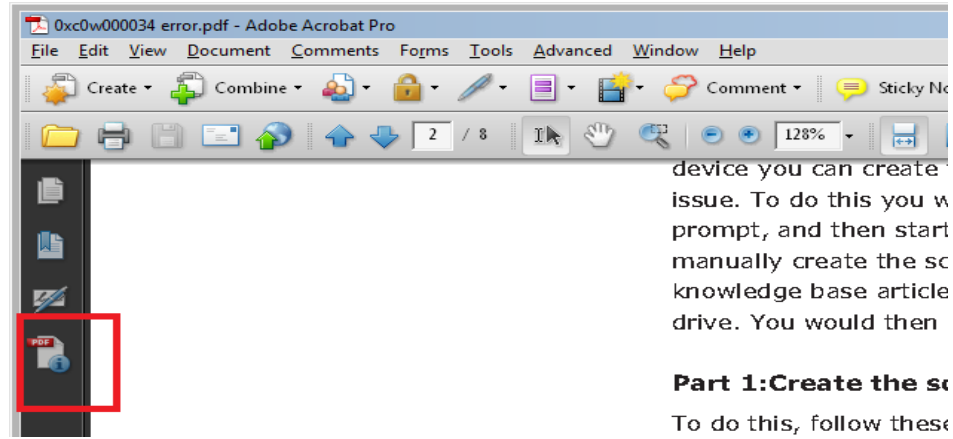

7. Click the "Standards" icon to expand the "Standards" window. Click the "Verify Conformance" link (Highlighted in red below). If the conversion was good, you will see "Verification Succeeded" next to status. (Highlighted in green below)

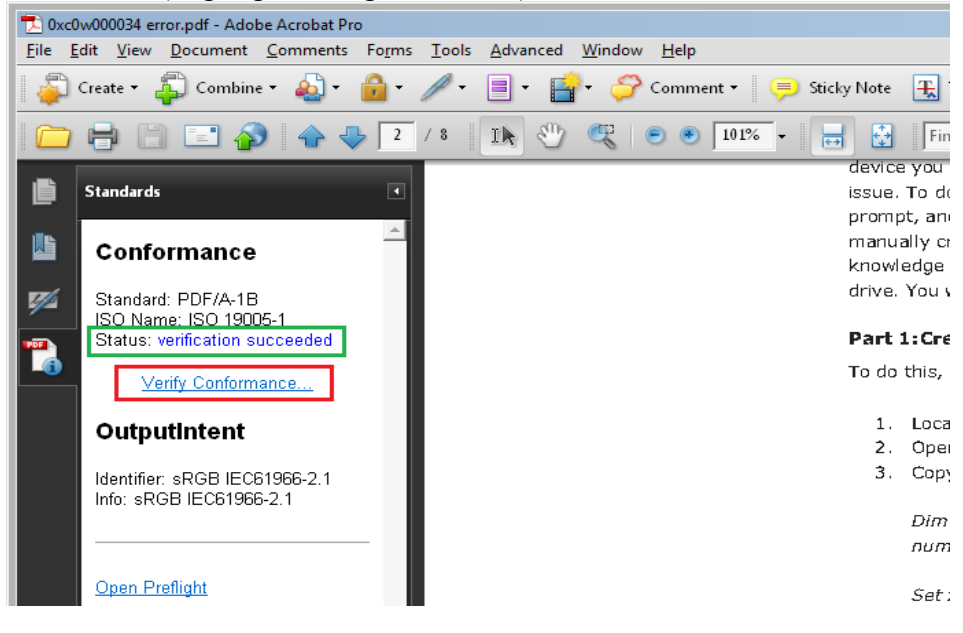

### Creating a PDF/A with Microsoft Word

| 1. Locate the ( | (small) <b>PDF or XPS</b> i                                                       | icon. Click on it.                                                            |                                       |
|-----------------|-----------------------------------------------------------------------------------|-------------------------------------------------------------------------------|---------------------------------------|
| W               |                                                                                   | Document1 [Compatibility Mode] - Microsoft W                                  | ord                                   |
| File Home Ins   | ert Page Layout References                                                        | Mailings Review View Add-Ins                                                  |                                       |
| Paste           | Times New Rom $=$ 12 $=$ $A^{*} A^{*}$<br>B I U $=$ abs x, x <sup>3</sup> $A^{*}$ | ▼ 學 語 * 語 * 语 * 谭 律 24   ¶ AaBbCcI AaT<br>▼ ▼ ■ 憲 憲 ■ 算 * 過 * ⊞ * INormal Tho | 3bCcI <b>AaBb(</b><br>ouble Heading 1 |
| Clipboard 75    | Font                                                                              | n Paragraph 🕫                                                                 |                                       |
| 📕 49 - U 🗋 😂 😭  | 🖃 🎒 💝 💽 Document1                                                                 | - 🔂 😖 =                                                                       |                                       |
|                 |                                                                                   | PDF or XPS                                                                    |                                       |

### 2. In the "Save as type" pull-down, choose "PDF (\*.pdf)".

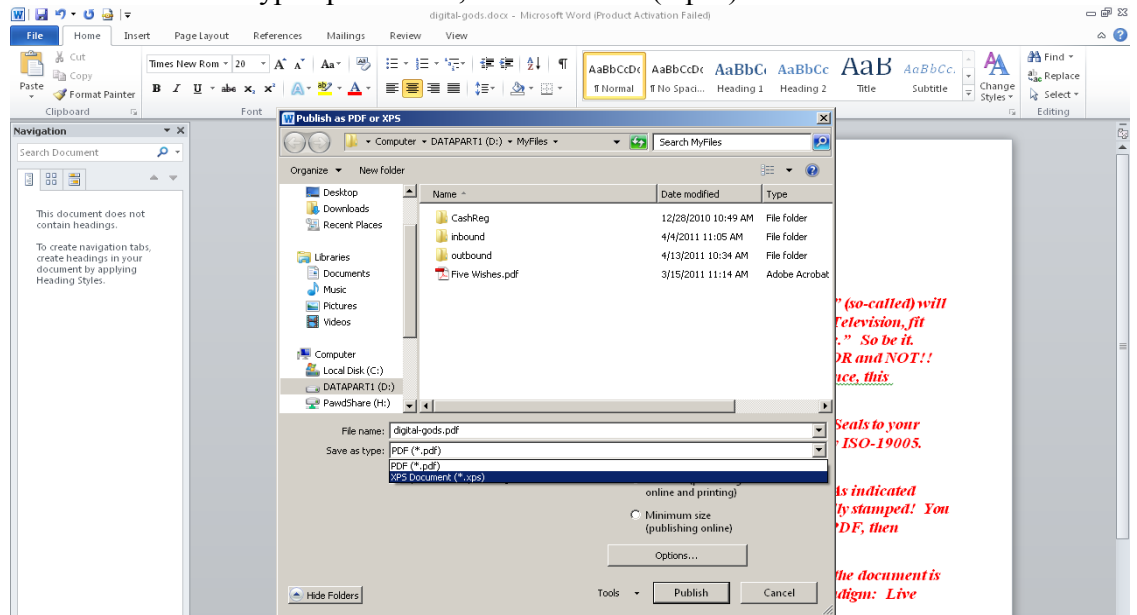

3. Click on the **Options...** box. Near the bottom, ensure that the box for "ISO-19005 compliant (PDF/A)" is checked. (Once checked it should remain checked in future sessions.) Click **OK**.

| 👿 🔄 🔊 - O 🔤 😑                                                                                                    | dig                                                                                                    | gital-gods.docx - Microsoft Wo                                                                                                    | rd (Product Activation Failed)                                 |                                                                                                    |                                                                                        |                                                | ) 🗗 XX |
|----------------------------------------------------------------------------------------------------|----------------------------------------------------------------------------------------------------|----------------------------------------------------------------------------------------------------|----------------------------------------------------------------|----------------------------------------------------------------------------------------------------|----------------------------------------------------------------------------------------|------------------------------------------------|--------|
| File Home Insert Page Layout Ret                                                                                                    | erences Mailings Review                                                                                                    | View                                                                                                    |                                                                |                                                                                                    |                                                                                        |                                                | ۵ 🕜    |
| A Cut     Times New Rom * 20 →       Paste     Format Painter       B I U * abe ×, 2                                                          | A <sup>*</sup> A <sup>*</sup>   Aa <sup>*</sup>   <sup>®</sup>   <sup>™</sup>   <sup>™</sup> | 'ॡ* 律律 ≵↓ ¶<br>■ \$=* 盗*®*                                                                                                    | AaB/CcDc AaBbCcDc A<br>fformal fi No Spaci H                   | aBbC: AaBbCc<br>leading 1 Heading 2                                                                    | AaBbCc.                                                                                | A Find ▼<br>ab Replace<br>nge<br>ss ▼ Select ▼ |        |
| Clipboard G Font                                                                                                    | WPublish as PDF or XPS                                                                                                    |                                                                                                    |                                                                | ×                                                                                                    |                                                                                        | G Editing                                      | -      |
| Navigation • ×                                                                                                    | COC I - Computer - DA                                                                                                    | ATAPART1 (D:) + MyFiles +                                                                                                    | 👻 🔯 Search MyFiles                                             | <u> 2</u>                                                                                              | Seals to your                                                                          |                                                | Co     |
| Search Document                                                                                                    | Organize 🔻 New folder                                                                                                    |                                                                                                    | ,                                                              |                                                                                                    | • ISO-19005.                                                                           |                                                |        |
| The document does not<br>contain headings.<br>To create navigation tabs,<br>create headings in your<br>document by apolymos<br>Heading Syles. | Computer<br>Computer<br>Comput                                                                                                    | Debians<br>Page range<br>C Gungnt page<br>C Selection<br>C Page(4) From [1 → 2<br>Page(4) From [1 → 2<br>Page(4) From [1 → 2 | Cancel     Coptons     Tools     Coptons     Tools     Publish | it9 AM File folder<br>SAM File folder<br>SAM File folder<br>14 AM Adobe Acrobet<br>ung<br>e)<br>Cancel | ts indicated<br>ly stamped! You<br>tDF, then<br>the document is<br>digm: Live<br>icon. |                                                |        |

4. Click **Publish** button. A PDF/A will be created in folder and name indicated.

### Creating a PDF/A from a Scanned Document Using Adobe.

1. Inside Adobe Acrobat choose File  $\rightarrow$  Create PDF  $\rightarrow$  From Scanner  $\rightarrow$  Configure Presets.

| File     Edit     View     Document     Comments     Forms     Tools     Adv       Organizer     Create PDF Portfolio     Portfolio     Portfolio     Portfolio     Portfolio       Create PDF     Portfolio     Portfolio     Portfolio     Portfolio     Portfolio       Create PDF     Combine     Portfolio     Portfolio     Portfolio     Portfolio       Collaborate     Portfolio     Portfolio     Portfolio     Portfolio     Portfolio | vanced Window Help<br>borate -<br>Secure -<br>Sign -<br>Sign - | Forms • Huttin                                                                                                    | edia - ♀ Comment -<br>- ▲ - ↓<br>Care Decisions For Me<br>m For Myself. |
|----------------------------------------------------------------------------------------------------|----------------------------------------------------------------------------------------------------|----------------------------------------------------------------------------------------------------|-------------------------------------------------------------------------|
| Create PDF Portfolio Create PDF Portfolio Create PDF Portfolio Create PDF Create PDE Cogbine Collaborate Save Ctrl+5                                                                                                    | borate • Secure • Sign •<br>2 IN * * 2 • 129%<br>From Ele Ctrl+N<br>From Ele Ctrl+N<br>From Scanner<br>From Upboard<br>From Bank Page<br>Assemble PDF Portfolio                                                                                                    | Forms     Forms     Fin     Forms     Fin     Fin     Black & White Document     grayscale Document     Golor Document     Color Image     Curdom Scien                                                                                                    | edia +<br>Comment +<br>Care Decisions For Me<br>m For Myself.           |
| Create PDF Portfolio<br>Modify PDF Portfolio  Create PDE  Combine  Collaborate  Save Ctrl+5                                                                                                    | IN         Image: Ctrl+N           From Ele         Ctrl+N           From Scanner         Image: Ctrl+N           From Scanner         Image: Ctrl+N           From Beau         Shift+Ctrl+O           From Blank Page         Assemble PDF Portfolio                                                                                                    | En      En     En | Care Decisions For Me<br>m For Myself.                                  |
| Create PDE  Combine Colaborate Save Ctrl+5                                                                                                    | From Ele     Ctrl+N       Sprom Scanner     *       From Web Page     Shift+Ctrl+O       From Opboard     *       Horn Stank Page     *       Assemble PDF Portfolio     *                                                                                                    | Black & White Document<br>Grayscale Document<br>Color Document<br>Color Image                                                                                                    | Care Decisions For Me<br>m For Myself.                                  |
| Combine                                                                                                    | Trom Scanner     •       •     From Web Page       Shift+Ctrl+O       □     From Clipboard       •     •       •     State State       •     State State                                                                                                    | Black & White Document<br>Grayscale Document<br>Color Document<br>Color Image                                                                                                    | Care Decisions For Me<br>m For Myself.                                  |
| Collaborate                                                                                                    | From Web Page Shift+Ctrl+O     From ©pboard     From @phoard     From Blank Page <u>Assemble PDF PortFolio     _     _     _     _     _     _     _     _     _     _     _     _     _     _     _     _     _     _     _     _     _     _     _     _     _     _     _     _     _     _     _     _     _     _     _     _     _     _     _     _     _     _     _     _     _     _     _     _     _     _     _     _     _     _     _     _     _     _     _     _     _     _     _     _     _     _     _     _     _     _     _     _     _     _     _     _     _     _     _     _     _     _     _     _     _     _     _     _     _     _     _     _     _     _     _     _     _     _     _     _     _     _     _     _     _     _     _     _     _     _     _     _     _     _     _     _     _     _     _     _     _     _     _     _     _     _     _     _     _     _     _     _     _     _     _     _     _     _     _     _     _     _     _     _     _     _     _     _     _     _     _     _     _     _     _     _     _     _     _     _     _     _     _     _     _     _     _     _     _     _     _     _     _     _     _     _     _     _     _     _     _     _     _     _     _     _     _     _     _     _     _     _     _     _     _     _     _     _     _     _     _     _     _     _     _     _     _     _     _     _     _     _     _     _     _     _     _     _     _     _     _     _     _     _     _     _     _     _     _     _     _     _     _     _     _     _     _     _     _     _     _     _     _     _     _     _     _     _     _     _     _     _     _     _     _     _     _     _     _     _     _     _     _     _     _     _     _     _     _     _     _     _     _     _     _     _     _     _     _     _     _     _     _     _     _     _     _     _     _     _     _     _     _     _     _     _     _     _     _     _     _     _     _     _     _     _     _     _     _     _     _     _     _     _     _     _     _     _     _     _     _ </u>                                                                                                    | Grayscale Document<br>Golor Document<br>Color Image<br>Custom Scap                                                                                                    | n Care Decisions For Me<br>m For Myself.                                |
| Save Ctrl+S                                                                                                    | Assemble PDF Portfolio                                                                                                    | Color Image                                                                                                    | m For Myself.                                                           |
|                                                                                                    | Assemble PDF Portfolio                                                                                                    | Custom Scan                                                                                                    | in the inform                                                           |
| Save <u>A</u> s Shift+Ctrl+S                                                                                                    | Assemble PDF Portrollo                                                                                                    | CORCOTT DUGITION                                                                                                    |                                                                         |
| R Save as Certified Document                                                                                                    | C Merge Files into a Single PDF                                                                                                    | -<br>Configure Presets                                                                                                    | My attending or treating doctor finds I am no                           |
| C Export                                                                                                    |                                                                                                    | Compare Presets                                                                                                    | My attending of deating doctor finds I am no                            |
| Attach to Email                                                                                                    | Batch Create Multiple Hies                                                                                                    | oose to                                                                                                    | longer able to make health care choices, AND                            |
| Re <u>v</u> ert<br><u>C</u> lose Ctrl+W                                                                                                    | for me. This person will b                                                                                                    | be my                                                                                                    | Another health care professional agrees that                            |
| Properties Ctrl+D                                                                                                    | (or other term that may be                                                                                                    | e used in                                                                                                    | this is true.                                                           |
| Print Setyp Shift+Ctrl+P                                                                                                    | oxy, representative, or sur                                                                                                    | rrogate).                                                                                                    | If my state has a different way of finding that I am not                |
| History                                                                                                    | ike my health care choice:                                                                                                    | s if both                                                                                                    | able to make health care choices, then my state's way                   |
| 1 D:\MyFiles\Five Wishes.pdf<br>2 D:\Sample Appeal Traonic and Paper.pdf                                                                                                    | ben:                                                                                                    |                                                                                                    | should be followed.                                                     |
| <pre>2 C:\Users\marinch\AppData\\~9510273.pdf<br/>1 C:\Users\\RWFOChecklistDC_CIRO.pdf<br/>5 D:\Sample Appeal Trar - Electronic.pdf</pre>                                                                                                    | Choose As My He                                                                                                    | alth Care                                                                                                    | Agent Is:                                                               |
| E <u>X</u> it Ctrl+Q                                                                                                    |                                                                                                    |                                                                                                    |                                                                         |
|                                                                                                    |                                                                                                    |                                                                                                    |                                                                         |

2. Check that the correct device is chosen, then click the checkbox for "Make PDF/A Compliant". Click OK.

| Five     | Wiches odf - Adobe Asrobat Dro                   |                                                           |                                 |
|----------|--------------------------------------------------|-----------------------------------------------------------|---------------------------------|
| File Ed  | it View Document Comments Forms Tools Advanced W | ndow Help                                                 | <u>- 0 -</u>                    |
|          | 🛛 📮 Create 🔹 🐴 Combine 🔹 🔬 Collaborate 🔹         | 🔒 Secure 🗸 🖉 Sign 🔹 📄 Forms 🔹 📑 Multimedia 👻 🏈 Complemt 🗸 |                                 |
|          | 📄 📄 🖃 🏠 🔷 🐥 🚺 / 12 🛛                             | 🖑 🍭 🖲 📐 129% 🔹 🔜 🛃 🛛 Find 🔹 🚢 • 🛛 🔸                       |                                 |
| ß        |                                                  | W/ICLI 1                                                  | -                               |
|          | · · · · · · · · · · · · · · · · · · ·            | onfigure Presets                                          | X                               |
|          | The P                                            | Scanner: Please select a device Options                   | ns For Me                       |
| <b>1</b> |                                                  | Presets: Black & White Document                           | 1                               |
|          | <b>T</b> f I am no longer able                   |                                                           | eating doctor finds I am no     |
|          | decisions, this form n                           | Sides: Both Sides                                         | te health care choices, AND     |
|          | make these choices for r                         | Color Mode: Black and White                               | re professional agrees that     |
|          | Health Care Agent (or o                          | Resolution: 300 DPI                                       |                                 |
|          | my state, such as proxy.                         | Paper Size: Automatic                                     | way of finding that I am not    |
|          | This person will make n                          | Width: Height:                                            | hoices, then my state's way     |
|          | of these things happen:                          | Prome for scanning more pages                             |                                 |
|          |                                                  | Optimization                                              |                                 |
|          | The Person I Cho                                 | Small Size High QualityOptions                            |                                 |
|          |                                                  | Text Recognition and Metadata                             |                                 |
|          | First Choice Name                                | Male Searchable (Run OCR) Options                         |                                 |
|          |                                                  | ☑ Make PDF/A compliant                                    |                                 |
|          | Address                                          | Help OK Cancel                                            |                                 |
|          | If this person is not able                       | or winning to make these choices for me, OK is divorces   | a or legally separated from me, |

Page 18

3. To produce the PDF/A again select File  $\rightarrow$  Create PDF  $\rightarrow$  From Scanner. Then select the type of document.

| Five Wishes.pdf - Adobe Acrobat Pro<br>File Edit View Document Comments Forms Tools Ar                                                                                                    | vanced Window Help                                                                                                    | - 121 :    |
|----------------------------------------------------------------------------------------------------|----------------------------------------------------------------------------------------------------|------------|
| Create PDF Portfoljo                                                                                                    | borate + 🔒 Secure + 🥒 Sign + 🗐 Forms + 🚔 Multimedia + 🥪 Comment +<br>2 Ik 🖑 🤻 🖻 🖲 129% + 🔚 🔛 Find - + 🎍 + I +                                                                                            |            |
| Modify PDF Portfolio                                                                                                    |                                                                                                    | -          |
| Combine                                                                                                    | Serion Scanner  Black & White Document  Grayscale Document  Care Decisions For Me                                                                                                    |            |
| Save As Save Ctrified Document Save As Shift+Ctrified Cocument Dexport                                                                                                    | From Glpboard     Color Jocument       Assemble PDF Portfolio     Cugtom Scan       Merge Files into a Single PDF     Cogningure Presets   My attending or treating doctor finds I am no                 |            |
| Attach to Email<br>Re <u>v</u> ert<br>Glose Ctrl+W                                                                                                    | Batch Greate Myttple Files         oose to         longer able to make health care choices, AND           for me. This person will be my         Another health care professional agrees that            |            |
| Ptoperties         Ctrl+D           Print Setup         Shift+Ctrl+P                Print Setup             Ctrl+P                Question Setup             Ctrl+P                Question Setup             Ctrl+P                Question Setup             Ctrl+P                Question Setup              Point Setup | I or other term that may be used in<br>oxy, representative, or surrogate).this is true.If my state has a different way of finding that I am not<br>able to make health care choices, then my state's way |            |
| 2.0/Sample Appeal Traonic and Paper, pdf<br>2.0/Sample Appeal Traonic and Paper, pdf<br>2.C.\Users\marinch\AppData\\~9510273.pdf<br>4.C.\Users\\RWFOChecklistDC_CTRO.pdf<br>5.0\Sample Appeal Trar - Electronic.pdf<br>Evit                                                                                                  | Choose As My Health Care Agent Is:                                                                                                    |            |
| First Choice Name                                                                                                    | Phone                                                                                                    |            |
| Address<br>If this person is no<br><i>OR</i> this person has                                                                                                    | City/State/Zip<br>t able or willing to make these choices for me, OR is divorced or legally separated from me,<br>died, then these people are my next choices:                                           |            |
| Second Choice Name                                                                                                    | Third Choice Name                                                                                                    |            |
| 🄊 Start 🖉 🚞 💽 🖤 JoeCourse2                                                                                                    | docx - M Five Wishes.pdf - A                                                                                                    | PM<br>2011 |